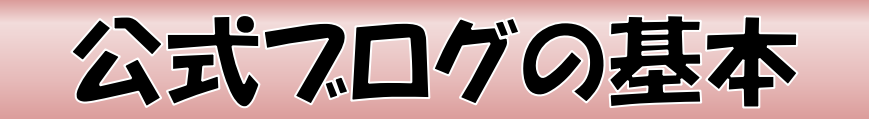

一番下まで読むこと!

☆注意☆ → ブログの設定を勝手に変更している人がいます。

公式ブログの設定を勝手にさわらないこと。記事投稿のみ!

☆ 公式ブログは、アメーバブログを利用しています。
 投稿・編集に、本部の承諾は必要ありません。
 ただし、結婚相談に関係のない、ご自身の本業のことや他の業者の紹介で
 利益につながるような内容は加盟店契約違反になります。
 また、お見合いパーティなどのイベントを、公式ブログに書くには本部の承認がいります。
 URL: http://ameblo.jp/omiaink
 ID: omiaink
 パスワード: nakoudo86

- ☆ あなたに著作権の無い画像・写真・動画・歌詞などをブログ記事に 使用しないこと。特に写真は、自分で撮ったものを掲載する。 もしくは「著作権フリー」となっているものを掲載する。 これをいいかげんにすると、信用を無くします。
- ☆ ログインIDが、omiainkになっているか、必ず確かめてください。 ご自身のブログを操作したいときは、公式ブログから「ログアウト」して、 ご自身のIDでログインしなおしてください。

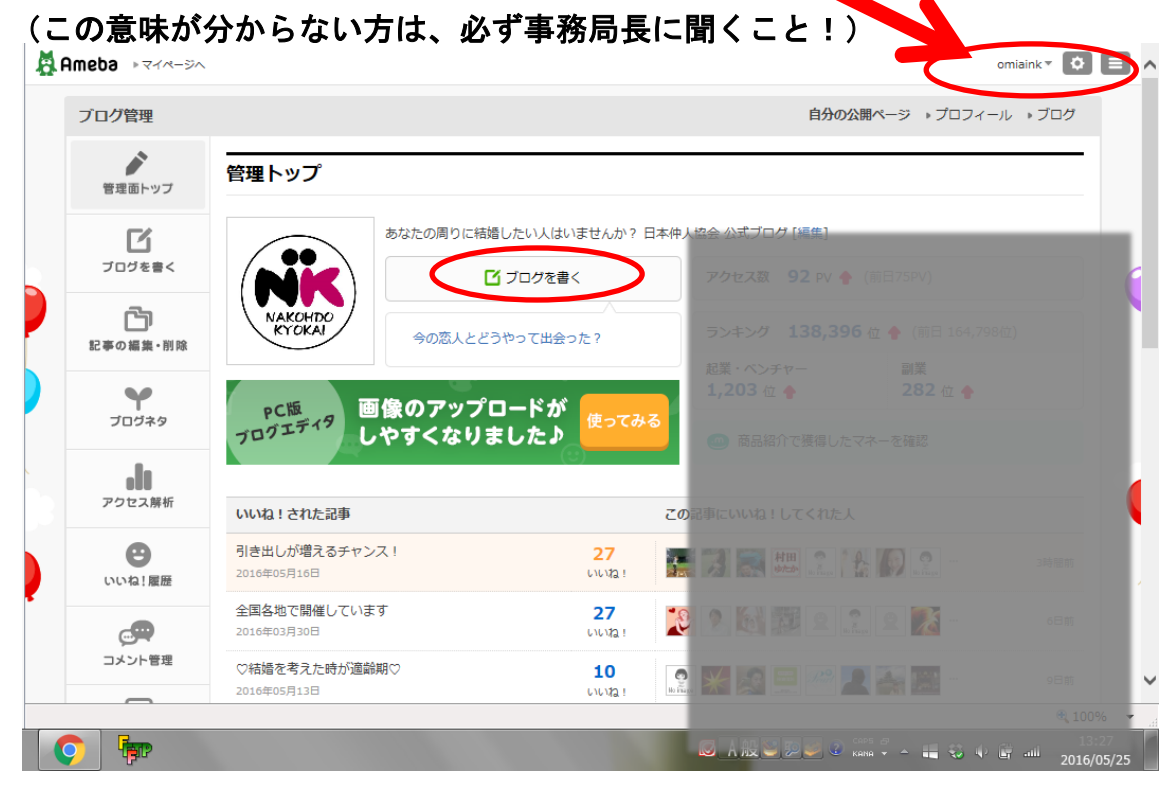

- ☆ ご自身のブログ、ホームページのアドレスを、記事に書いてください。 公式ブログにただ言葉を書いただけでは、 問い合わせ先の無い広告になってしまいます。
- ☆ あきらめずに何日も何日も書き続けてください。
   「何度か投稿した」というだけでは成果は表れません。
   (ブログというものの特性です)

# ☆ ブログを書く

## デザインを勝手に変えたり、「標準エディタ」以外に設定したりしないこと。

| Ameba ⊧マイページへ        |                                                                                                    | omiaink 🔻 🗘                                                                              |
|----------------------|----------------------------------------------------------------------------------------------------|------------------------------------------------------------------------------------------|
| ブログ管理                |                                                                                                    | 自分の公開ページ 、プロフィール 、ブログ                                                                    |
| 管理面トップ               | ブログを書く                                                                                              |                                                                                          |
| <b>ご</b><br>ブログを書く   | <ul> <li>お知らせ</li> <li>プログを書くときに少し心がけるだけでアクセスアップ!</li> <li>著作者の許諾のない文章や歌詞、画像の投稿はおやめください!</li> </ul> |                                                                                          |
| <b>ご</b><br>記事の編集・削除 | PC版ブログエディタがリニューアル!                                                                                  |                                                                                          |
| <b>ア</b><br>ブログネタ    | 利儀能がてくてく追加:                                                                                         |                                                                                          |
| <b>・</b><br>アクセス解析   | 旧エディタ [このエディタを常に使う] 1                                                                               | こ思えは公本クリレンはへき お向い合わせはこちらき                                                                |
| ご 2<br>いいね!履歴        | ブログ (マ)新しいテーマをつくる]                                                                                  | ③ プログネタ 今配信中のネタはコチラ!                                                                     |
| こメント管理               | x字の段定<br>文字サイズ ▼ B / U S 素 書 44 第2 1990 8                                                           | ● 副の紹介<br>整整 amazon                                                                      |
|                      | y 通常表示 Inge HTML表示<br>3                                                                             | 🙋 画像をアップロードする                                                                            |
|                      |                                                                                                    | <ul> <li>○ 装飾</li> <li>▲ 画像</li> <li>画像をクリックして記事に貼りつけてください。</li> </ul>                   |
|                      |                                                                                                    | 絵文字         -                 届歴   気持ち   自然/動物   食べ物               お出かけ/イベント   アイテム   記号 |
|                      |                                                                                                    | ▶ まだ履歴がありません。                                                                            |
|                      |                                                                                                    |                                                                                          |

1. タイトルを書く(これは記事の中身を書いてからでもよい)

2. テーマは、「日本仲人協会」のままでもよいし、

 赤丸のところをクリックして、自分の都道府県を選ぶ。
 もし自分の都道府県がなければ、「テーマを追加」をクリックして、都道府県を追加する。

 3. 記事を書く

### ☆ 投稿する

| ソナコミ 単り 設定 |                                            | ● もっと見る                                               |
|------------|--------------------------------------------|-------------------------------------------------------|
| サイドバー      |                                            | 来の天レシビでレシビ投稿して (1)                                    |
| 設定·管理      |                                            | 簡単にアメプロにUP ★ アメゴールドGET1                               |
| 配置設定       |                                            | (よい結果をプログに書こう! (語音)                                   |
| プラグインの追加   |                                            | Commences ++ ITEL                                     |
| フリースペース編集  |                                            |                                                       |
| ブックマーク管理   |                                            |                                                       |
| 各種設定       |                                            | ブログを本にしよう! 自己                                         |
| 基本設定       |                                            | 22th2 /Rain dailwasail                                |
| メッセージボード   |                                            | Dia Dia Dia Dia dia dia dia dia dia dia dia dia dia d |
| ランキング・ジャンル |                                            | の 可愛くかける!!                                            |
| メール投稿      |                                            |                                                       |
| PINGの送信先   | タグの非表示 HTMLタグを表示                           |                                                       |
| 編集メンバー     |                                            | して 書けるフロク!?                                           |
| 外部サービス達世   |                                            | ヘルプ                                                   |
| 4          | 日時 2013-06-29 16:18:55                     |                                                       |
|            | ■ NEW! この記事を友達(知り合い)に知らせる                  |                                                       |
|            | 🥴 なうに投稿 🗌 🛛 📑 Facebookに投稿 🗹 🔺 🎐 Twitterに投稿 |                                                       |
|            | ※未来記事のときは投稿されません                           | ● もっと見る                                               |
|            | ■ 表示を確認する                                  |                                                       |
|            | 5 下書き(非公開) アメンバーに限定公開 全員に公開                |                                                       |

- 投稿したい日時を決めることができます。
   今すぐ投稿でよければ、このままにしておく。
   時間等を設定したければ、 赤丸のところをクリック。
   カレンダーになっているので、設定したい日時をクリック。
- 基本的には「全員に公開」をクリックする。
   またあとで公開しようと思う場合は「下書き」をクリックする。
   ただし、「下書き」をクリックする場合は、責任を持ってあとで自分で編集し、
   「全員に公開」をクリックすること(わからなければ、下書きにはしない)。

## 公式ブログの画像について

同じ画像を毎日とはいかずとも、何度もアップロードしているケースが多いようです。一度、 アップロードした画像は、アップロードした月の画像一覧から選択してもう一度クリックして 使えます。一枚の画像は<u>何度でも使うことが出来る</u>ので、同じ画像を何度も何度もアップロー ドしないで大丈夫です。

#### ・従来通りの初回【画像】アップロード方法

【ブログを書く】から【画像アップロード】をクリック
 ②使いたい画像を選択して【開く】をクリック
 ③アメブロの【画像フォルダ】に画像が入る

#### ・繰り返し同じ【画像】を使用する方法

④仲人写真など同じ画像を使う場合、【画像フォルダ】のアップロードした月をクリック
 例) 2016年4月25日にアップロードした画像であれば、【2016年4月】をクリック

⑤使用したい画像をクリック ⑥記事に選択した画像が入ります